# Online System for Student Application for Short Leave (3 calendar days or less)

# **User Guide for Undergraduate Students**

Note: The online system is not applicable for an application for 4 calendar days or more. If you apply for leave for 4 calendar days or more, please fill in "Form I" or "Form II" downloadable from the website of your Home Faculty, and submit the paper application to the Office of your Home Faculty.

# Table of Contents

| 1. | How to Submit an Application? | 2  |
|----|-------------------------------|----|
| 2. | Processing Time               | .4 |
| 3. | Check your Application Status | .4 |
| 4. | Enquiry                       | .5 |

Last updated on 13 January 2025

## 1. How to Submit an Application?

The online system works on **<u>computers</u>**, but not on mobile phone.

Step 1: Login the "UIC Portal" at <u>https://portal.uic.edu.cn</u> with your UID and password (recommended browsers: Chrome/Firefox).

|                                                                  | 😧 English |
|------------------------------------------------------------------|-----------|
| UIC Authentication                                               | n Service |
| ≗ u430012345                                                     | •         |
| ۰۰۰۰۰۰ م                                                         | •         |
| Forget password? SIGN IN System Account Enterprise wechat certif | fication  |

Step 2: Click the icon of "Leave Application"

|                                                  | Services Center Guidances    | Survey >    | Search Serv   | rice Q      | English ~   | <b>\$</b> 2  | Zhang San Test01 🐱 |
|--------------------------------------------------|------------------------------|-------------|---------------|-------------|-------------|--------------|--------------------|
| Tasks Ap                                         | plications<br>2 Login        | Favorites   | Common Servie | ces         |             | -            | C (care )          |
| Annoucement                                      | 500 S.<br>5                  |             | ispace        | Sunar       |             |              |                    |
|                                                  | ⊗ Empty Data                 |             |               |             |             | <b>H</b>     |                    |
|                                                  |                              | Student Aff | E-Doc         | Services Ce | Events Cale | Token Unbind |                    |
| Services Center                                  |                              | Student Mai | Room Booki    | PGCC System | Scan for su | DCOM Peer    | C. Kanza           |
| All Services   Favorites       Leave Application | Common processes   ITSC   AR | Faculty     |               |             |             |              | a                  |

| Chinese Name             | 张三-测试学生01                                  | English Name                | Zhang San Test Student         |
|--------------------------|--------------------------------------------|-----------------------------|--------------------------------|
| Student No.              |                                            | School/Faculty              |                                |
| Programme                |                                            | Application Time            |                                |
| Mobile Phone No.         | Please enter an 11-digit number 🔸          | Family Contact No.          | Please enter family number     |
| etails                   |                                            |                             |                                |
| Last Begin Date of Leave |                                            | Last Begin Time of Leave    |                                |
| Last End Date of Leave   |                                            | Last End Time of Leave      |                                |
| Begin Dates of Leave     |                                            | Begin Time of Leave         | <b>(</b> ) *                   |
| End Date of Leave        | <b>*</b>                                   | End Time of Leave           | <b>() *</b>                    |
| Total calendar day(s)    | 0.00                                       |                             |                                |
| Reason                   | ○ Health Problem ○ Urgent Family Affairs ( | 🔿 Taking external exams 🛛 I | nternship 🔿 Interview 🔿 Others |
| Reason Details           | Please fill in the reason in English       |                             |                                |
| Attachmont               | 11pload Attachment(s) Maximum 20M *        |                             |                                |

## Step 3: Fill in all the mandatory fields\* and upload supporting document

## Step 4: Select the course(s) and instructor(s) involved during your leave period

The corresponding course instructor(s) and teaching assistant(s) (if any) will automatically be notified when an approval is granted.

|          |                   | ry the course information     | on and select the courses and | a teachers involved duri      | ng the leave p  | eriod.  |
|----------|-------------------|-------------------------------|-------------------------------|-------------------------------|-----------------|---------|
| SN       | Code              | Course                        | Section                       | Teacher(s)                    | Туре            | Time    |
| 1        | Q <b>*</b>        |                               |                               |                               |                 |         |
|          |                   |                               | 1 records in total            | K ( < ) [ 1 ( > ) [ * )       | 10 Items/Page 🗸 | Go to 1 |
| l certit | fy that the above | information is true and corre | 1 records in total            | N official documentation nece | 10 Items/Page ~ | e       |

## Step 5: Make sure that you submit your application successfully

Click "**Submit**" to complete and lodge your application.

Only **one application** can be submitted per day.

## 2. Processing Time

a) After receiving your application, your Home Faculty/Department will process your case within **3 working days**.

b) Please take note of the processing time and always submit your application well in advance.

## 3. Check your Application Status

Login the "UIC Portal" at <u>https://portal.uic.edu.cn</u> with your UID and password (recommended browsers: Chrome/Firefox).

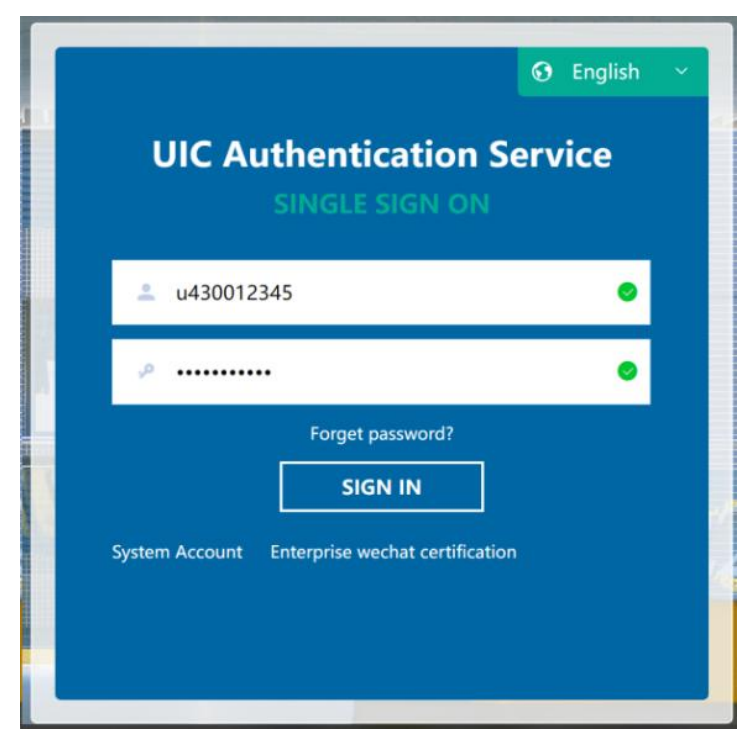

- Step 1: Click "Services Center" on the top navigation bar;
- Step 2: Click "My application" under the drop-down menu;

| ・<br>・<br>・<br>・<br>・<br>・<br>・<br>・<br>・<br>・<br>・<br>・<br>・<br>・ | ₽     | Services Center | Guic | dances    |
|--------------------------------------------------------------------|-------|-----------------|------|-----------|
|                                                                    |       | Workflow Center |      |           |
| Tasks                                                              | Appli | To Do List      |      |           |
|                                                                    |       | Processed       |      | gin -     |
|                                                                    | 2     | My application  |      |           |
| Annoucement                                                        |       | Advanced        | >    | C MORE >> |
|                                                                    |       |                 |      |           |

# 4. Enquiry

If you have any questions about your application, please contact your Home Faculty by email or phone.

## Faculty of Business and Management (FBM):

Mr. Luke CAI (fbm-dacc@uic.edu.cn)/3620954 for ACCT students; Ms. Eunice CHEN (fbm-dfe@uic.edu.cn)/3620627 for AE, FIN, BUSA, ECON students; Ms. Li GUAN (fbm-dm@uic.edu.cn)/3620710 for MHR, MKR, EBIS, EPIN, DMM, BA students.

#### School of Culture and Creativity (SCC):

Ms. Winnie SHEN (winniesqshen@uic.edu.cn)/3677707 for SCC students and JC student with student number ending in 198 or later .

## Faculty of Humanities and Social Sciences (FHSS):

Ms. Kit Yang (fhss-dlc@uic.edu.cn)/3620523 for ATS & ELLS & FLL student; Mr. Scott Tan (fhss-dss@uic.edu.cn)/3620137 for GAD & DGS students; Ms. Kira Hua (fhss-dcom@uic.edu.cn)/3620366 for CCGC & MCOM & PRA students & JC student with student number ending in 197 or earlier.

#### Faculty of Science and Technology (FST):

Ms. Ann GUO (fst-dcs@uic.edu.cn)/3620381 for CST & AI students; Ms. Sherry MO(fst-dms@uic.edu.cn)/3620132 for AM&FM students; Ms. Nicky ZHUO(fst-dsds@uic.edu.cn)/3620133 for STAT&DS students; Ms. Yuri Xiaoming YU(fst-dls@uic.edu.cn)/3620093 for APSY&ENVS&FS students.